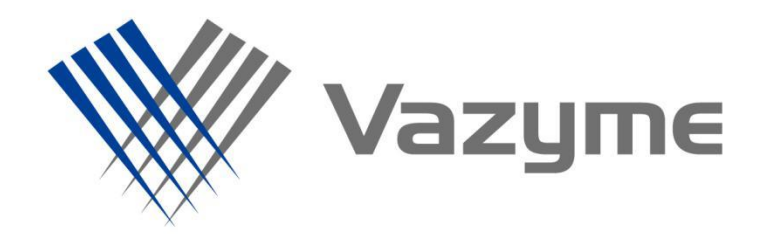

# RACE 序列比对软件使用说明

V20.1

南京诺唯赞生物科技股份有限公司 Nanjing Vazyme Biotech Co.,Ltd.

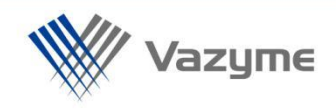

## 软件链接: appbi.vazyme.com:8085

## 1、信息输入

💚 诺唯赞云

- a. 打开浏览器,复制以上链接进入诺唯赞云。
- 注:若使用 360 浏览器,请在进入链接后使用极速模式。切换模式如下图所示。

| СÔ                                                         | 💿 🖍 http://appbi.                           | vazyme.com:8    | 085/applicatio | n-tool        |     |             |
|------------------------------------------------------------|---------------------------------------------|-----------------|----------------|---------------|-----|-------------|
|                                                            |                                             |                 |                |               |     | ∮ 极速模式 (推荐) |
| 雅赞云                                                        | 口 控制台                                       | ₩I.             | ■云盘            | <b>9</b> 个人中心 | ②工单 | € 兼容模式      |
|                                                            |                                             |                 |                |               |     | ⑦ 如何选择内核    |
|                                                            |                                             |                 |                |               |     |             |
| <mark>b. 注册账</mark>                                        | <mark>号</mark>                              |                 |                |               |     |             |
| c. 点击" <b>立</b>                                            | <b>如使用</b> "按钮                              |                 |                |               |     |             |
| 💓 诺雅曼                                                      |                                             |                 |                |               |     | ▲ 首页        |
| <u>ー</u><br>を<br>业的生物信息<br>只<br>力<br>始<br>徳<br>提<br>供<br>更 | <b>占 式 数</b><br>研发/分析团队,近乎严苛地注<br>准确、更满意的结束 | 据分              | 析平             | 台             |     |             |
| d. 点击上                                                     | 方选项栏中的                                      | ' <b>工具</b> "选项 |                |               |     |             |

▶ 工具

曼云盘

?工单

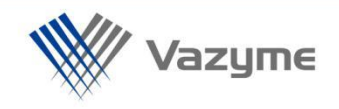

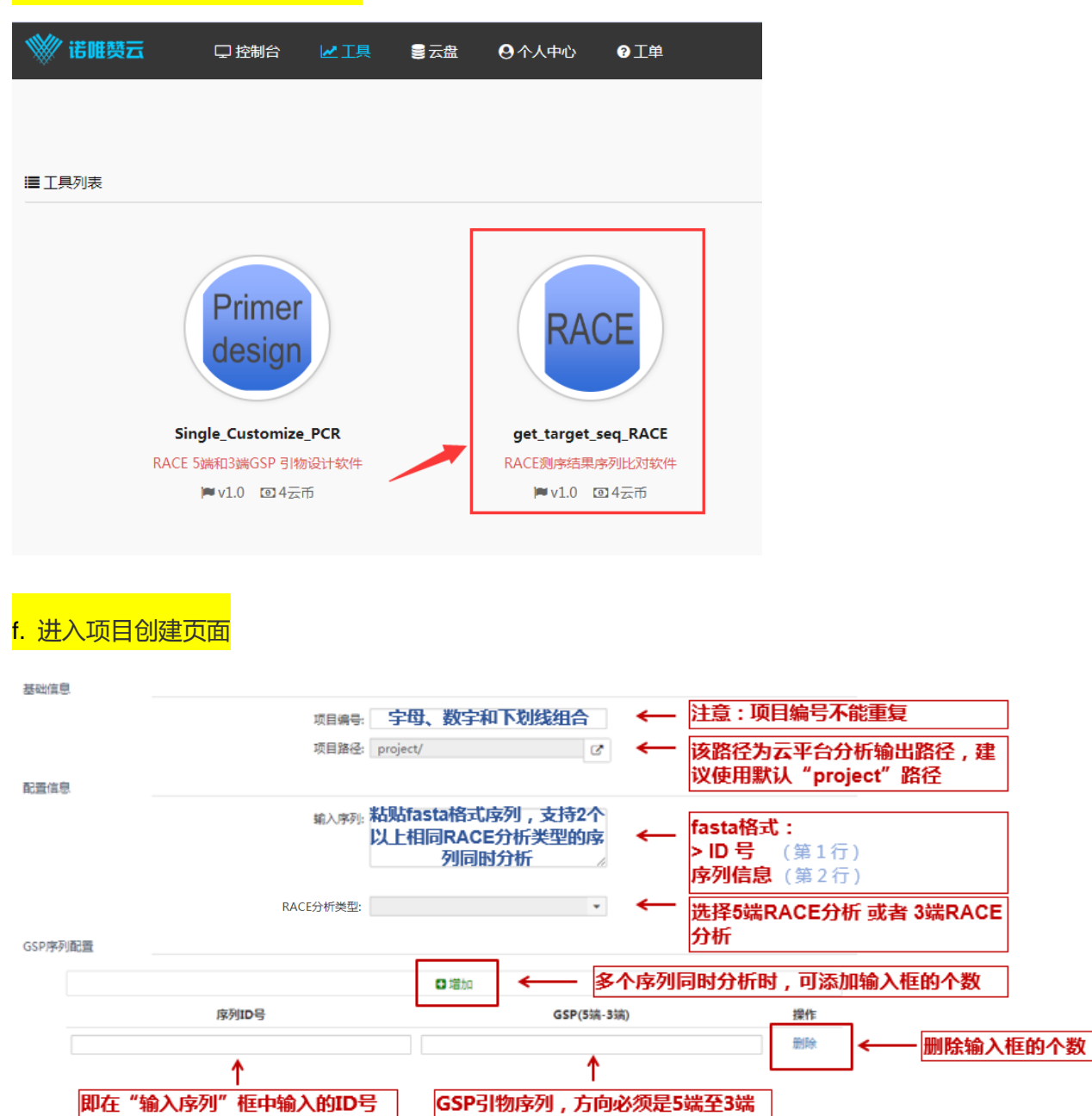

#### 

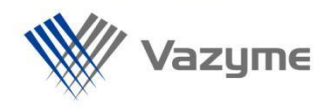

#### <mark>例:</mark>2 个 RACE 分析类型相同序列同时比对。如下图所示:

|          | 基础信息    |                           |                                      |                   |             |                    |                       |    |
|----------|---------|---------------------------|--------------------------------------|-------------------|-------------|--------------------|-----------------------|----|
|          |         | 项目编号:<br>项目路径:            | 1-1<br>project/                      |                   | C           |                    |                       |    |
|          | 配置信息    |                           |                                      |                   |             |                    |                       |    |
|          |         | 第1个序列ID号 輸入率 → 第2个序列ID号 → | >5-1M<br>AATTAAT<br>>5-2M<br>TTTTAAT | CTATAGGGCGTATCTG  | ÷           | 输入第1个序列<br>输入第2个序列 | l .                   |    |
|          |         | RACE分析类型:                 | 5端RACE5                              | 分析                | •           |                    |                       |    |
|          | GSP序列配置 |                           |                                      |                   |             |                    |                       |    |
|          |         | □ 増加                      |                                      |                   |             |                    |                       |    |
|          |         | 序列ID号                     |                                      | GS                | 操作 输入第1个 反列 |                    |                       |    |
| 第1个序列ID号 |         |                           |                                      | GGTAACTGGGTTTCAG  | CAGAGCGGCA  | GATA               | ← 删 GSP引物             |    |
| 第2个序列ID号 |         |                           |                                      | TTACCAGTGGCTGCTGC | CCAGTGGCGAT | TAAGTCGGG          | ← ∰<br>输入第2个<br>GSP引物 | 序列 |

### 2、运行分析

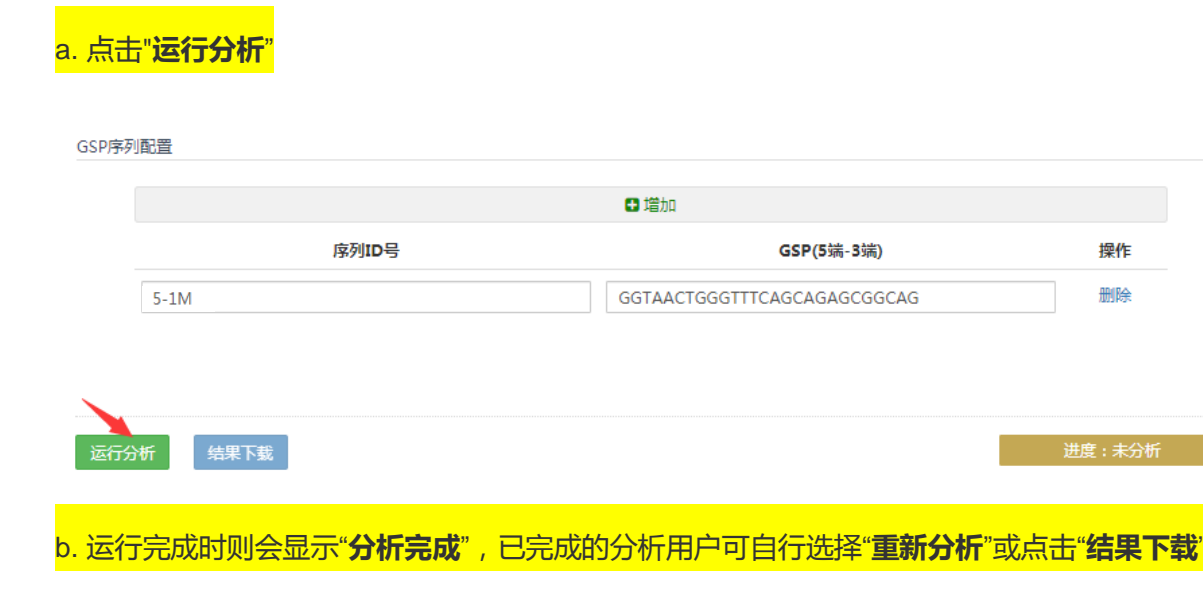

| ● 増加  |                             |    |  |  |  |
|-------|-----------------------------|----|--|--|--|
| 序列ID号 | GSP(5靖-3靖)                  | 操作 |  |  |  |
| 5-1M  | GGTAACTGGGTTTCAGCAGAGCGGCAG | 删除 |  |  |  |
|       |                             |    |  |  |  |
| ×     |                             |    |  |  |  |
|       |                             |    |  |  |  |

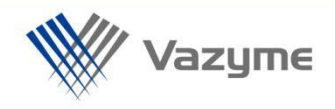

#### 3、运行结果

a. 点击"**结果下载**",获得结果文件为 output.final.txt 文件。

- ① 文件中所展示的序列为与 RNA 序列一致的 DNA 序列,序列方向为 5°端到 3°端;
- ② 文件中所给到的序列, GSP 序列会用大写字母显示,如见下图红色方框所示,即为该序列GSP 序列;
- ③ 5端 RACE 所得序列的 3′端为输入的 GSP 序列的反向互补序列 ;3端 RACE 所得序列的 5′

端为**输入的 GSP 序列**。

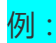

① 5端 RACE 分析结果:

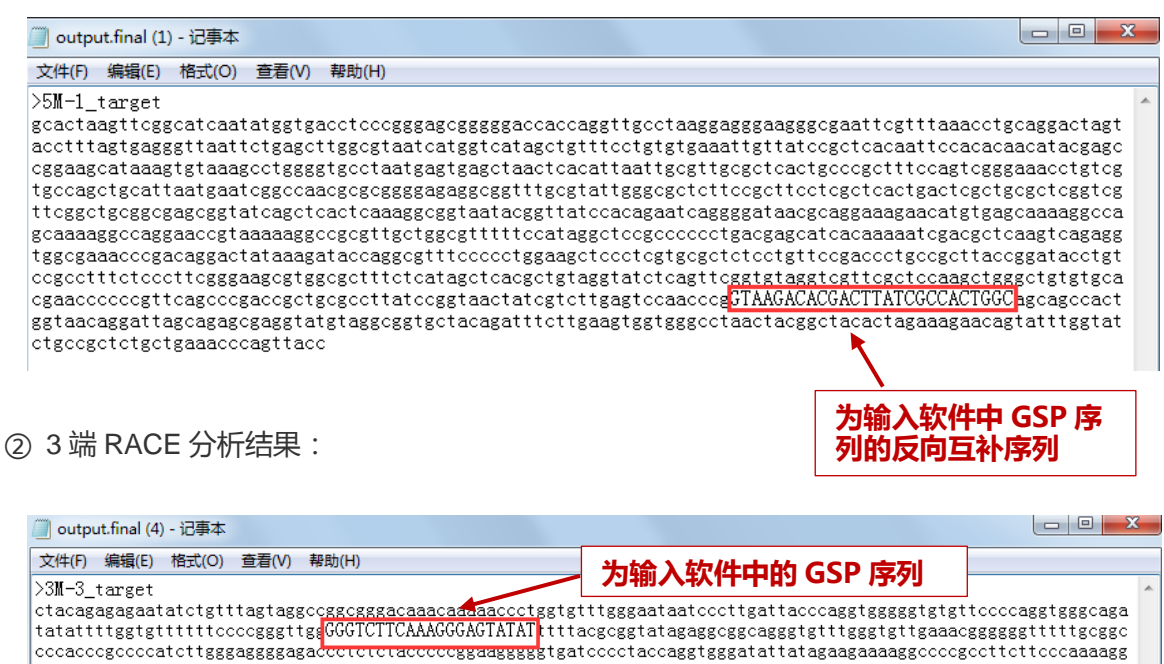

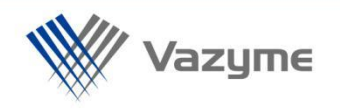

#### b. 查看项目详情

点击进入"**控制台**"页面, 该页面可查看已分析项目及进度和删除操作。点击"**编辑**"可查 看或修改操作页面;点击"**删除**"可删除该分析项目。

| 💚 诺唯赞云                                   |                     | ■云盘 ④个人中心    | €工単        |        |             |                                           |  |
|------------------------------------------|---------------------|--------------|------------|--------|-------------|-------------------------------------------|--|
| 项目总览                                     |                     |              |            | 云盘使用总览 | 5           |                                           |  |
| 2<br>1.5<br>1<br>0.5<br>-<br>-<br>全部 近年年 | <u></u> 近30天 已完成 正  | 在分析 未说道 一般晚止 |            |        | 总存<br>日時用 ( | 諸 (SOGB)<br>69 ● 新余 (9668)<br>〒 日時用 (968) |  |
| 我的项目<br>项目编号                             | 应用程序                |              | 创建时间       | ਸ਼ਾ    | 析进度         | 编辑/查看   删除操作                              |  |
| 5M                                       | get_target_seq_RACE |              | 2020.12.07 | 5      | 完成          |                                           |  |

## 4、多个结果分析

重新点击工具栏中"工具"选项,再次输入需要分析的序列信息,进行二次分析。